#### ATE VPN használata:

- 1. VPN igénylése az alábbi felületről: <u>http://www2.univet.hu/sc1/static/it/vpn\_reg.htm</u>
- 2. A VPN- kliens letöltető a https://vpn.univet.hu -ról

| <u></u>        |                                  | Logon            |  |
|----------------|----------------------------------|------------------|--|
| Gi<br>Us<br>Pa | roup [<br>sername [<br>assword [ | ATE_Anyconnect ~ |  |

A username/password a levelező rendszerben használt (3betü4szám) azonosítója és a hozzá tartozó jelszava

3.

| راندان<br>cisco<br>AnyC                                                                                                    | onnect Secure Mobility Client                                                                                                    |
|----------------------------------------------------------------------------------------------------|----------------------------------------------------------------------------------------------------|
| <ul> <li>WebLaunch</li> <li>Platform<br/>Detection</li> <li>- ActiveX</li> <li>- Java Detection</li> <li>- Java</li> <li>- Download</li> <li>- Connected</li> </ul> | Manual Installation         Web-based installation was unsuccessful. If you wish to install the Cisco AnyConnect Secure Mobility Client, you may download an installer package.         Install module(s) below in the listed sequence. Platforms supported: Windows 7 SP1 or newer         AnyConnect VPN         Alternatively, retry the automatic installation. |
|                                                                                                    | Help Download                                                                                                    |

4. A letöltött AnyConnect VPN klienst telepítse fel a gépére.

### 5. Majd indítsa el az alkalmazást

| 9 | Cisco <b>An</b> yConnect Secure Mobility<br>Client |
|---|----------------------------------------------------|
|   | Alkalmazás                                         |

| Sisco AnyConnect Secure Mobility Client |                                          |  | - |         | ×                |
|-----------------------------------------|------------------------------------------|--|---|---------|------------------|
|                                         | VPN:<br>Ready to connect.<br>193.6.205.2 |  |   | Connect |                  |
| (¢)()                                   |                                          |  |   | -       | ajtalta<br>cisco |

6.

# Vegye ki a pipát a Block connections to untrusted servers-nél AnyConnect Secure Mobility Cli

|                                                               | -                                                                     |                                                                                                | /                             |                 |  |
|---------------------------------------------------------------|-----------------------------------------------------------------------|------------------------------------------------------------------------------------------------|-------------------------------|-----------------|--|
| Virtual Pri                                                   | vate Ne                                                               | twork (VPN                                                                                     | I)                            |                 |  |
| Preferences                                                   | Statistics                                                            | Route Details                                                                                  | Firewall                      | Message History |  |
| ☐ Start V<br>☑ Minimiz<br>☐ Allow k<br>☐ Disable<br>☐ Block c | PN when Ar<br>e AnyConn<br>ocal (LAN) a<br>e Captive Po<br>onnections | nyConnect is sta<br>ect on VPN conn<br>access when usir<br>ortal Detection<br>to untrusted ser | arted<br>Nect<br>Ng VPN (if ( | configured)     |  |

## majd a Connectre kliekkeljen

| 🚳 Cisco AnyC  | onnect Secure Mobility Client            | _        |         | ×                |
|---------------|------------------------------------------|----------|---------|------------------|
|               | VPN:<br>Ready to connect.<br>193.6.205.2 | <u>_</u> | Connect |                  |
| <b>\$</b> (i) |                                          |          | _       | altalta<br>cisco |

## utána pedig a Connect Anyway-re

| 🚳 Cisco Any                                        | Connect Secure Mobility Client X                                                                      |  |  |  |  |  |
|----------------------------------------------------|----------------------------------------------------------------------------------------------------|--|--|--|--|--|
| Security Warning: Untrusted Server<br>Certificate! |                                                                                                    |  |  |  |  |  |
|                                                    | AnyConnect cannot verify server: 193.6.205.2                                                          |  |  |  |  |  |
|                                                    | Certificate does not match the server name.                                                           |  |  |  |  |  |
|                                                    | Connecting to this server may result in a severe security compromise!<br>Security Risks Explained     |  |  |  |  |  |
|                                                    | Most users do not connect to untrusted servers unless the reason for<br>the error condition is known. |  |  |  |  |  |
|                                                    |                                                                                                    |  |  |  |  |  |
|                                                    | Connect Anyway Cancel Connection                                                                      |  |  |  |  |  |
|                                                    | Sta                                                                                                   |  |  |  |  |  |

Írja be a a levelező rendszerben használt (3betü4szám) azonosítója és a hozzá tartozó jelszavát

| S Cisco AnyConnect   193.6.205.2 |                                                                 |           |  |  |
|----------------------------------|-----------------------------------------------------------------|-----------|--|--|
|                                  | Group: ATE_Anyconnect<br>Username: zso2654<br>Password: ******* |           |  |  |
|                                  |                                                                 | OK Cancel |  |  |

Már eléri az egyetemi hálózatot:

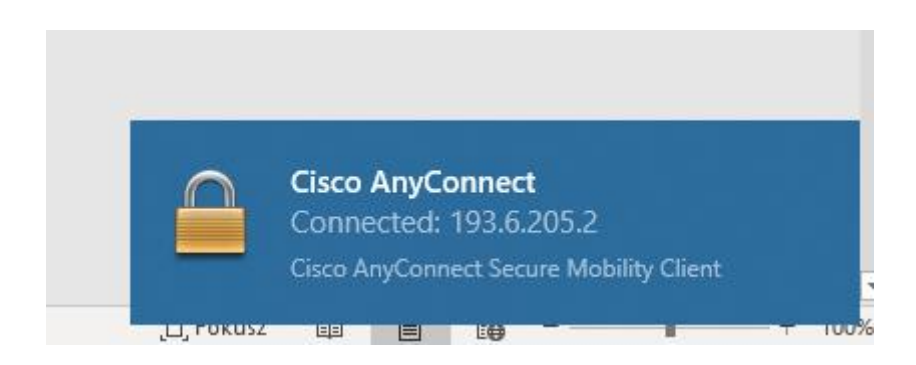